# Configuración de Fast LACP Timer en ACI

# Contenido

Introducción Prerequisites Requirements Componentes Utilizados Antecedentes Configurar Configuración inicial Configuration Steps Verificación Troubleshoot Conversaciones relacionadas de la comunidad de soporte de Cisco

### Introducción

Este documento describe cómo configurar el temporizador del protocolo de control de agregación de enlaces rápido (LACP) para el canal de puerto en Cisco Application Centric Infrastructure (ACI).

## Prerequisites

### Requirements

No hay requisitos específicos para este documento.

#### **Componentes Utilizados**

Este documento no tiene restricciones específicas en cuanto a versiones de software y de hardware. Sin embargo, todas las capturas de pantalla y los comandos mostrados aquí se realizaron en un fabric ACI que ejecuta el software 1.1(4e).

The information in this document was created from the devices in a specific lab environment. All of the devices used in this document started with a cleared (default) configuration. If your network is live, make sure that you understand the potential impact of any command.

### Antecedentes

Al principio de esta guía de configuración, el fabric de ACI ya está configurado con un canal de puerto en el puerto 1/37-38 de la hoja 2 que va a un dispositivo Nexus6000.

# Configurar

#### Configuración inicial

El fabric ACI ya está configurado con un canal de puerto que ejecuta LACP en el puerto 1/37-38 de la hoja ACI pod2-leaf2. Sin embargo, este canal de puerto está ejecutando los temporizadores LACP predeterminados como se muestra al ejecutar el comando en una sesión ssh en la hoja ACI.

```
pod2-leaf2# show port-channel summary interface
port-channel Port Channel interface
pod2-leaf2# show port-channel summary interface port-channel 3
Flags: D - Down P - Up in port-channel (members)
      I - Individual H - Hot-standby (LACP only)
      s - Suspended r - Module-removed
      S - Switched R - Routed
      U - Up (port-channel)
      M - Not in use. Min-links not met
      F - Configuration failed
 _____
Group Port-
              Type
                     Protocol Member Ports
   Channel
_____
   Po3(SU) Eth LACP Eth1/37(P) Eth1/38(P)
3
pod2-leaf2# show lacp interface ethernet 1/37 | egrep -A8 "Local" | egrep "Local|LACP"
Local Port: Eth1/37 MAC Address= 88-f0-31-bf-34-bf
 LACP_Activity=active
 LACP_Timeout=Long Timeout (30s)
pod2-leaf2# show lacp interface ethernet 1/38 | egrep -A8 "Local" | egrep "Local | LACP"
Local Port: Eth1/38 MAC Address= 88-f0-31-bf-34-bf
 LACP Activity=active
 LACP_Timeout=Long Timeout (30s)
```

Desde el punto de vista de la GUI, el canal de puerto se ve en las políticas de Fabric/Access:

Vaya a **Políticas de Interfaz > Perfiles** y Nombre elcanal de puerto n6k2-PC, que contiene los puertos 37 y 38

y usando Políticas de Interfaz > Nombre de Grupos de Políticas: n6k2-PC.

Como se muestra en esta imagen, la ubicación de la configuración.

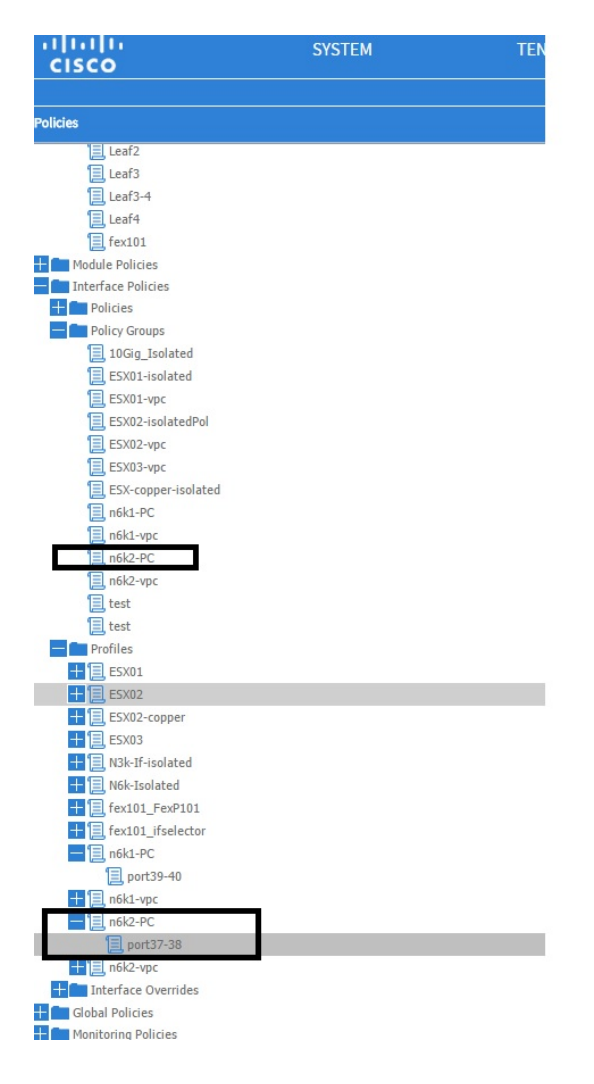

### **Configuration Steps**

Paso 1. Cree una política para el temporizador Fast LACP.

1. Navegue hasta Políticas de Fabric/Acceso, **Políticas de Interfaz > Políticas > Políticas de Miembro de Canal de Puerto** y haga clic con el botón derecho del ratón allí.

2. Rellene las ventanas emergentes (Crear política de miembro de canal de puerto) con un nombre (aquí FastLACP).

- 3. Seleccione la velocidad de transmisión: Rápido.
- 4. Haga clic en Submit (Enviar).

| Policies                     |           |                                                 |              |         |
|------------------------------|-----------|-------------------------------------------------|--------------|---------|
| 🕂 🛅 Spanning Tree            | NAME      | 00,00,01777                                     | TRANSMERT    | DECODI  |
| H m VPC Domain               | - NAME    | PRIORIT                                         | TRANSMITRATE | DESCRIP |
| Uirtual Port Channel default | default   | 32768                                           | Normal       |         |
| Policy Groups                | East LACP |                                                 |              |         |
| Profiles                     |           | Create Port Channel Member Policy               | ( <b>i</b> ) | ×       |
| E Leaf1                      |           |                                                 |              |         |
| Leaf1-2                      |           |                                                 |              |         |
| Leaf2                        |           | Specify the Port Channel Member Policy Identity | 1            |         |
| Eaf3                         |           | Names Cashi and                                 |              |         |
| 📃 Leaf3-4                    |           | Name: FastLACP                                  |              |         |
| E Leaf4                      |           | Description: optional                           |              |         |
| E fex101                     |           |                                                 |              |         |
| 🛨 🛅 Module Policies          |           |                                                 |              |         |
| Interface Policies           |           | Priority: 32768                                 | v            |         |
| Policies                     |           | Transmit Rate: <ul> <li>Fast</li> </ul>         |              |         |
| 🕂 🛅 Link Level               |           | Normal                                          |              |         |
| + CDP Interface              |           |                                                 |              |         |
| 🕂 💼 LLDP Interface           | 4         |                                                 |              |         |
| Port Channel Baligies        |           |                                                 |              |         |
| Port Channel Member Policies |           |                                                 |              |         |
|                              |           |                                                 |              |         |
| E, default                   |           |                                                 |              |         |
| + E Spanning Tree Interface  |           |                                                 |              |         |
| 🕂 💼 Storm Control            |           |                                                 |              |         |
| H MCP Interface              |           |                                                 |              |         |
| 🕂 💼 L2 Interface             |           |                                                 |              |         |
| Firewall                     |           |                                                 |              |         |
| Policy Groups                |           |                                                 | SUBMIT CANCE | âL      |
| 10Gig_Isolated               |           |                                                 |              |         |
| ESX01-isolated               |           |                                                 |              |         |
| ESX01-vpc                    |           |                                                 |              |         |
|                              |           |                                                 |              |         |

#### Paso 2. Agregar política de invalidación al grupo de políticas de canal de puerto

#### 1. Navegue hasta Políticas de Fabric/Access > Políticas de Interfaz > Grupos de Políticas.

2. Elija el nombre de la política n6k2-PC (la que desea aplicar el temporizador Fast LACP).

3. En el panel de trabajo, desplácese hasta la parte inferior de la opción y haga clic en el icono +(más) situado junto a Override Policy Groups.

| Quick Start                                                                                                    |                         |            |
|----------------------------------------------------------------------------------------------------|-------------------------|------------|
| Switch Policies                                                                                                    |                         |            |
| - Contraction - Contraction - | II⊖I±                   |            |
| 🛨 💼 Spanning Tree                                                                                                    |                         |            |
| + CD Domain                                                                                                    | PROPERTIES              |            |
| 📃 Virtual Port Channel default                                                                                                    |                         |            |
| Policy Groups                                                                                                    |                         |            |
| - Profiles                                                                                                    |                         |            |
| E Leaf1                                                                                                    |                         |            |
| Eaf1-2                                                                                                    |                         |            |
| Eaf2                                                                                                    | VSource Groups:         |            |
| E Leaf3                                                                                                    |                         |            |
| Eaf3-4                                                                                                    |                         | - NAME     |
| Eaf4                                                                                                    |                         |            |
| E fex101                                                                                                    |                         |            |
| + C Module Policies                                                                                                    |                         |            |
| Interface Policies                                                                                                    |                         |            |
| 🛨 💼 Policies                                                                                                    |                         |            |
| Policy Groups                                                                                                    | VDestination Groups:    | <b>∓</b> × |
| 10Gig_Isolated                                                                                                    |                         | ⇒ NAMF     |
| ESX01-isolated                                                                                                    | 4                       |            |
| ESX01-vpc                                                                                                    |                         |            |
| ESX02-isolatedPol                                                                                                    |                         |            |
| ESX02-vpc                                                                                                    |                         |            |
| ESX03-vpc                                                                                                    |                         |            |
| ESX-copper-isolated                                                                                                    |                         |            |
| 📃 n6k1-PC                                                                                                    | Override Policy Groups: |            |
| 📃 n6k1-vpc                                                                                                    |                         | - NAME     |
| 📃 n6k2-PC                                                                                                    |                         |            |
| 📃 n6k2-vpc                                                                                                    |                         |            |
| 📃 test                                                                                                    |                         |            |
| 📃 test                                                                                                    |                         |            |
| - Profiles                                                                                                    |                         |            |
| + 🗐 E5X01                                                                                                    |                         |            |
| Screen clipping taken: 15/12/2015 13:45                                                                                                    |                         |            |

En la ventana emergente (Crear grupo de políticas de invalidación), introduzca un nombre (rápido) y agregue la política de miembro de canal de puerto que creó en el paso 1. (FastLACP)

| Policies                                | €±                                         |               |
|-----------------------------------------|--------------------------------------------|---------------|
| Spanning Tree                           | DEODEL                                     |               |
| VPC Domain                              | PROPER Create Override Policy Group        | (i)×          |
| Urtual Port Channel default             |                                            |               |
| Policy Groups                           |                                            |               |
| Profiles                                | Specify the override Policy Group identity |               |
| Leaf1                                   |                                            |               |
| Leaf1-2                                 | Name: Fast                                 |               |
| Leaf2                                   | Description: optional                      |               |
| Leaf3                                   |                                            |               |
| Leaf3-4                                 |                                            |               |
| Leaf4                                   | Port Channel Member Policy: FastLACP 🛛 🗸 🗗 | und.          |
| fex101                                  |                                            |               |
| Module Policies                         |                                            |               |
| Interface Policies                      |                                            |               |
| + Policies                              |                                            |               |
| Policy Groups                           |                                            |               |
| I log_Isolated                          |                                            |               |
| ESX01-isolated                          |                                            |               |
| ESX01-vpc                               |                                            | new item.     |
| ESX02-isolatedPol                       |                                            |               |
| ESX02-vpc                               |                                            |               |
| ESX03-vpc                               |                                            |               |
| ESX-copper-isolated                     | C                                          |               |
| n6k1-PC                                 |                                            |               |
| n6k1-vpc                                |                                            | HANNEL MEM    |
| n6k2-PC                                 |                                            | und.          |
| n6k2-vpc                                |                                            | new item.     |
| E test                                  |                                            |               |
| test                                    |                                            |               |
| Profiles                                |                                            |               |
| ESX01                                   |                                            | SOBWIT CAVCEL |
|                                         |                                            |               |
| Screen clipping taken: 15/12/2015 13:45 |                                            |               |

### Paso 3. Agregue esta política de invalidación al grupo de puertos que forman el canal de puerto

1. Navegue hasta **Políticas de Fabric/Acceso > Políticas de Interfaz > Perfiles** y seleccione el bloque del puerto37-38 en el

n6k-2-PC.

2. En el panel de trabajo, haga clic en la línea con el grupo de puertos y agregue la política de anulación creada en el puerto 2 (nombre rápido) en la sección Override Policy Group (Anular grupo de políticas).

3. Haga clic en Update

4. Haga clic en Submit (Enviar)

| Polities S                      | Access Port Selector - port37-38                                                                                                    |
|---------------------------------|----------------------------------------------------------------------------------------------------|
| Leaf2                           |                                                                                                    |
| E lests                         |                                                                                                    |
| E Leeft                         |                                                                                                    |
| E fex101                        | PROPERTIES                                                                                                    |
| Module Policies                 | Name: port37-38                                                                                                    |
| Interface Policies              | Descriptional optional                                                                                                    |
| Pulides                         |                                                                                                    |
| 10Ga Isalated                   |                                                                                                    |
| E5X01 isolated                  | upper tange<br>Balan (Same - Sahan) - Sahan - Sahan - S |
| ES701-vpc                       |                                                                                                    |
| ESX02-Isol ate dPol             | Port Blocks: 🖶 🗶                                                                                                    |
| E F5202-upr                     | INTERFACES OVERRIDE POLICY GROUP DESCRIPTION                                                                                                    |
| F5X13-44                        | 1/37-38 Fast X V 1                                                                                                    |
| ESX-copper-isolated             |                                                                                                    |
| E AUXITC                        |                                                                                                    |
| E n5k2+40                       |                                                                                                    |
| E n5k2-upc                      |                                                                                                    |
| E test                          |                                                                                                    |
| E les                           |                                                                                                    |
| Profiles                        |                                                                                                    |
| II E. E5/01                     |                                                                                                    |
| + E5X02                         |                                                                                                    |
| E5X32 capper                    |                                                                                                    |
| ESAUS                           |                                                                                                    |
| A Martin Solated                |                                                                                                    |
| fect01 Ee@10:                   |                                                                                                    |
| E fex101_ifselector             |                                                                                                    |
| E nSk1-PC                       |                                                                                                    |
| part39 10                       |                                                                                                    |
| H E n5k1-vpc                    |                                                                                                    |
| = <u>E</u> n5k2+V               |                                                                                                    |
| L port37-38                     | _                                                                                                    |
| Delay Concerning                |                                                                                                    |
| Globel Policies                 |                                                                                                    |
| Monitoring Policies             |                                                                                                    |
| Troubleshort Policies           |                                                                                                    |
| Poels                           |                                                                                                    |
| Physical and External Domains * | STATUTE STATUTE                                                                                                    |

La configuración ha finalizado.

### Verificación

Verifique que el canal de puerto esté configurado realmente para enviar paquetes LACP rápidos al verificar en una sesión ssh de la hoja el siguiente comando:

```
pod2-leaf2# show lacp interface ethernet 1/37 | egrep -A8 "Local" | egrep "Local |LACP"
Local Port: Eth1/37 MAC Address= 88-f0-31-bf-34-bf
LACP_Activity=active
LACP_Timeout=Short Timeout (1s)
pod2-leaf2# show lacp interface ethernet 1/38 | egrep -A8 "Local" | egrep "Local |LACP"
Local Port: Eth1/38 MAC Address= 88-f0-31-bf-34-bf
LACP_Activity=active
LACP_Timeout=Short Timeout (1s)
```

### Troubleshoot

Actualmente, no hay información específica de troubleshooting disponible para esta configuración.